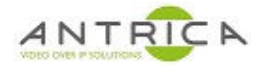

# Genetec Security Centre (GSC) 5.7 and ANT-35000A

### Contents

| Genetec Security Centre (GSC) 5.7 and ANT-35000A                                                                                                    | . 1                  |
|----------------------------------------------------------------------------------------------------|----------------------|
| Overview                                                                                                    | . 1                  |
| Document info                                                                                                    | . 1                  |
| 1. Version used in this example                                                                                                    | .2                   |
| 1.1. Genetec 5.7                                                                                                    | .2                   |
| 1.2. ANT-35000                                                                                                    | .2                   |
| 2. ANT-35000 setup within GSC                                                                                                    | . 2                  |
| 2.1. Genetec 5.7 Config Tool                                                                                                    | . 2                  |
| 2.1.1. setup ANT-35000 as a camera                                                                                                    | . 3                  |
| 2.1.2. To view live video within GSC config tool                                                                                                    | . 5                  |
| 2.2. To view video via GSC Security Desk                                                                                                    | .6                   |
| <ul> <li>2.1. Genetec 5.7 Config Tool</li> <li>2.1.1. setup ANT-35000 as a camera</li> <li>2.1.2. To view live video within GSC config tool</li> <li>2.2. To view video via GSC Security Desk</li> </ul> | .2<br>.2<br>.3<br>.5 |

# **Overview**

This guide to is provide advise on how to add and ANT-35000 series encoder to Genetec Security Centre 5.7.

The instructions are not detailed, but are intended to give advice / overview on how to "incorporate" the IP video from the ANT-35000 encoder into the Genetec Security Centre.

For further help and advice please contact Antrica on: Email: <u>support@antrica.com</u> Phone: +44 1628 626098 ext 3

# **Document info**

| Version | date      | author  | Comments                             |
|---------|-----------|---------|--------------------------------------|
| 1.0     | 28-Sep-18 | David M | first pass use of Genetec 5.7 SR2    |
| 1.1     | 28-Sep-18 | David M | Attempt to get HD resolutions        |
| 2.0     | 28-Apr-20 | David M | Reformatted and made into user guide |
|         |           |         |                                      |

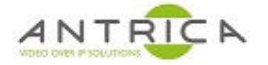

## 1. Version used in this example

### 1.1. Genetec 5.7

Version 5.7 SR2 (5.7.607.140)

#### 1.2. ANT-35000

Tested with code version V3.803B03 and V3.708B01. The actual model used for testing is a ANT-35000A.

## 2. ANT-35000 setup within GSC

The ANT-35000 has been factory reset. **This required to remove any previous configuration of any VMS's**. The ANT-35000 is then setup as required; set source as HDMIp60 and resolution as 1920x1080. The ANT-35000 is configured with 4 streams, but only one is possibly required.

Figure 1 : ANT-35000 with only 4 streams configured

| Video                |        |           |            |             |           |
|----------------------|--------|-----------|------------|-------------|-----------|
|                      | Enable | Algorithm | Resolution | Bitrate     | Framerate |
| Primary Encoding     | On     | H.264     | 1920x1080  | 3336 (kbps) | 29 (fps)  |
| Secondary#1 Encoding | On     | H.264     | 1280x720   | 981 (kbps)  | 29 (fps)  |
| Secondary#2 Encoding | On     | H.264     | 720x480    | 468 (kbps)  | 29 (fps)  |
| Secondary#3 Encoding | On     | H.264     | 640x480    | 493 (kbps)  | 29 (fps)  |
|                      |        |           |            |             |           |

### 2.1. Genetec 5.7 Config Tool

Figure 2 :Startup "config tool"

Desktop or start menu

|   | 3 D        |
|---|------------|
|   |            |
| ~ | C. T.      |
| C | onfig Tool |

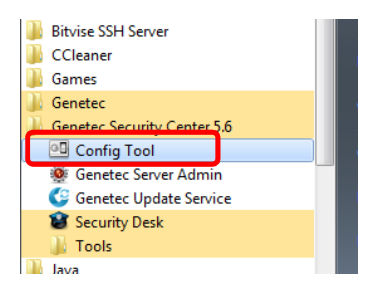

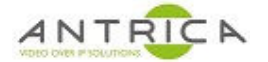

### 2.1.1. setup ANT-35000 as a camera

Figure 3 : Config tool - > Tasks -> Video

| ♠ Config Tool |               |              |                 |                  |
|---------------|---------------|--------------|-----------------|------------------|
|               |               |              |                 |                  |
| Tasks         |               | · @>         |                 |                  |
| Private tasks |               | Surter:      | Notes           |                  |
| Public tasks  | Area view     | System       | Video           | Archive transfer |
| Tools         |               |              |                 |                  |
| Options       |               |              |                 |                  |
| About         | System status | Audit trails | Activity trails | Health history   |
| Log off       |               |              |                 |                  |

Figure 4 : Archiver -> Add an entity -> Video unit

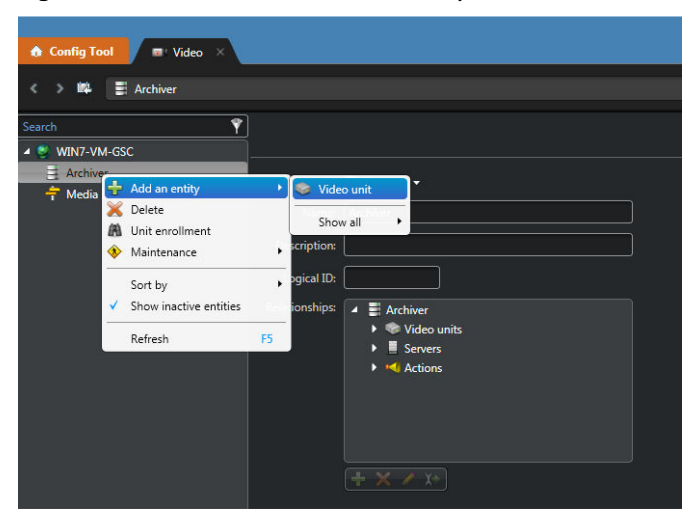

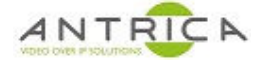

The ANT-35000 is an ONVIF device and IP address, access port (in this case 80), username and password are added manually

Figure 5 : "Manual add" of details

| Manufacturer    |                                     |
|-----------------|-------------------------------------|
| Product type:   | All 🔹 🥤                             |
| IP address:     | 192 . 168 . 0 . 132 🔂 Hostname IPv6 |
| HTTP port       | 80 🗘 😌                              |
| Authentication: | O Default logon                     |
|                 | © Specific                          |
| Username:       | admin                               |
| Password:       | ••••                                |
| Use HTTPS:      | OFF OFF                             |
| Location:       | S WIN7-VM-GSC                       |
|                 |                                     |

The require resolution can be set within GSC, but GSC can only use the highest set or any lower resolution. So for example if the ANT-35000 is set at 1280x720, the resolution of 1920x1080 will not appear in this drop down list.

| rigule o . complete l'esolution list | Figure 6 | : | complete | resolution | list |
|--------------------------------------|----------|---|----------|------------|------|
|--------------------------------------|----------|---|----------|------------|------|

| 🚯 Config Tool 🖉 🖬 Video 🛛 🗙                 |                             |                      |           |                  |                      |                    |           |
|---------------------------------------------|-----------------------------|----------------------|-----------|------------------|----------------------|--------------------|-----------|
| <li>k 🔌 🛱 😴 192.168.0.132 - Camera - C</li> | )1                          |                      |           |                  |                      |                    |           |
|                                             |                             |                      |           |                  |                      |                    |           |
| Search                                      |                             | Identity Video       | Recording | Motion detection | KiwiVision analytics | Privacy protection | Visual tr |
| ✓ S WIN7-VM-GSC                             |                             |                      |           |                  |                      | ~.                 |           |
|                                             | Video quality:              |                      |           |                  |                      |                    |           |
| - 192.108.0.122 - Unit                      |                             |                      |           |                  |                      | <u> </u>           |           |
| Madia Poutar                                | Resolution:                 | H.264 720 x 480 (D1) | 1         | <b>.</b>         |                      | Always             |           |
|                                             |                             | H.264 720 x 480 (D1) |           |                  |                      | *                  |           |
|                                             | Quality:                    | H.264 720 x 576      |           |                  |                      |                    |           |
|                                             | Bit rate:                   | H.264 768 x 432      |           | 16384 kbps       |                      |                    |           |
|                                             | Turante Part                | H.264 800 x 600      |           | 100.0/           |                      |                    |           |
|                                             | Image quality:              | H.264 960 x 540      |           | 100 76           |                      |                    |           |
|                                             | Frame rate:                 | H.264 960 x 600      |           | . 60 fps         |                      |                    |           |
|                                             | V Parate to be a set        | H.264 1024 x 768     |           | ber tasaa        |                      |                    |           |
|                                             | Key frame interval:         | H-204 1132 x 804     |           | 255 image        |                      |                    |           |
|                                             | Recording frame rate:       | H.264 1280 x 768     |           |                  |                      |                    |           |
|                                             |                             | H.264 1280 x 960     |           |                  |                      |                    |           |
|                                             |                             | H.264 1280 x 1024    |           |                  |                      |                    |           |
|                                             | Stream usage                | H.264 1360 x 768     |           | -                |                      |                    |           |
|                                             | Live                        | H.264 1400 x 1050    |           | Low resolution   | High resolution      |                    |           |
|                                             |                             | H.264 1440 x 900     |           |                  |                      |                    |           |
|                                             |                             | H.264 1440 x 1080    |           |                  |                      |                    |           |
|                                             |                             | H.264 1600 x 900     |           |                  |                      |                    |           |
|                                             |                             | H.264 1680 x 1050    | 6         | 2                |                      |                    |           |
|                                             | Network settings            |                      |           |                  |                      | 3                  |           |
|                                             | Boost quality on manual re- | cording (Off)        |           |                  |                      | -                  |           |
|                                             | Boost quality on event reco | rding (Off)          |           |                  |                      | -                  |           |
|                                             | H.264 - 1 - H.20            | 54 - 2) 🚥 H.264 - 3) |           | 1/               |                      |                    |           |

The 4 tabs are for the 4 streams from the ANT-35000, as used in this example.

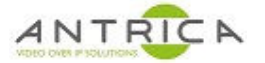

### 2.1.2. To view live video within GSC config tool

Figure 7 : GSC Visual tracking

| ✿ Config Tool       ♥ Video     ×  |                             |                       |                |                  |                           |                         |                       |               |
|------------------------------------|-----------------------------|-----------------------|----------------|------------------|---------------------------|-------------------------|-----------------------|---------------|
| < > 🛤 📼 192.168.0.132 - Camera - O |                             |                       |                |                  |                           |                         |                       |               |
| Search 🕎                           |                             | Identity Video        | Recording      | Hotion detection | ♦<br>KiwiVision analytics | ✓<br>Privacy protection | //<br>Visual tracking | 🐟<br>Hardware |
| ▲ → 192.168.0.132 - Unit           | Video quality:              |                       |                |                  |                           |                         |                       |               |
| Telia Router                       | Resolution:                 | H.264 720 x 480 (D1   | 1) -           |                  |                           | 📾 Always                |                       |               |
|                                    | Quality:                    | Default settings      |                |                  |                           |                         |                       |               |
|                                    | Bit rate:                   | 4000 \$ 32 =          |                | 16384 kbps       |                           |                         |                       |               |
|                                    | Image quality:              | 28 ‡ 0 =              |                |                  |                           |                         |                       |               |
|                                    | Frame rate:                 | 30 ‡ 1                |                |                  |                           |                         |                       |               |
|                                    | Key frame interval:         | 30 ‡ 1 🖽              | >              | 255 image        |                           |                         |                       |               |
|                                    | Recording frame rate:       | All frames            | Ţ              |                  |                           |                         |                       |               |
|                                    | Stream usage                |                       |                |                  |                           | •                       |                       |               |
|                                    | Live                        | Recording             | Remote         | Low resolution   | n High resolution         |                         |                       |               |
|                                    |                             |                       |                |                  |                           |                         |                       |               |
|                                    | Network settings            |                       |                |                  |                           | •                       |                       |               |
|                                    | Boost quality on manual rec | ording (Off)          |                |                  |                           | -                       |                       |               |
|                                    | Boost quality on event reco | rding (Off)           |                |                  |                           | -                       |                       |               |
| C                                  | H.264 - 1 H.26              | i4 - 2) === H.264 - 3 | 3) 🚥 H.264 - 4 | ſ                |                           |                         |                       |               |

Figure 8 : GSC live video

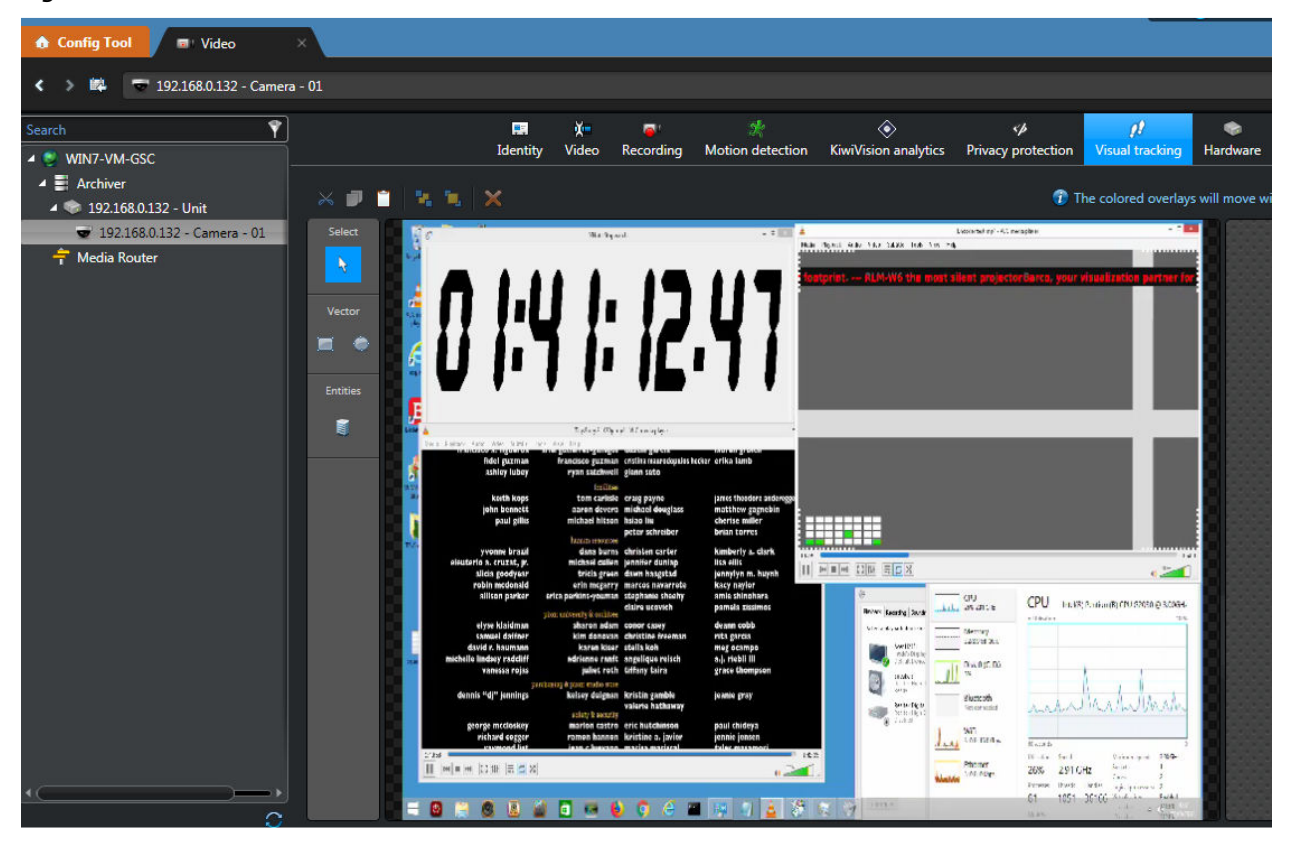

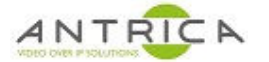

## 2.2. To view video via GSC Security Desk

Open Monitoring tab

Figure 9 : Tasks -> Monitoring

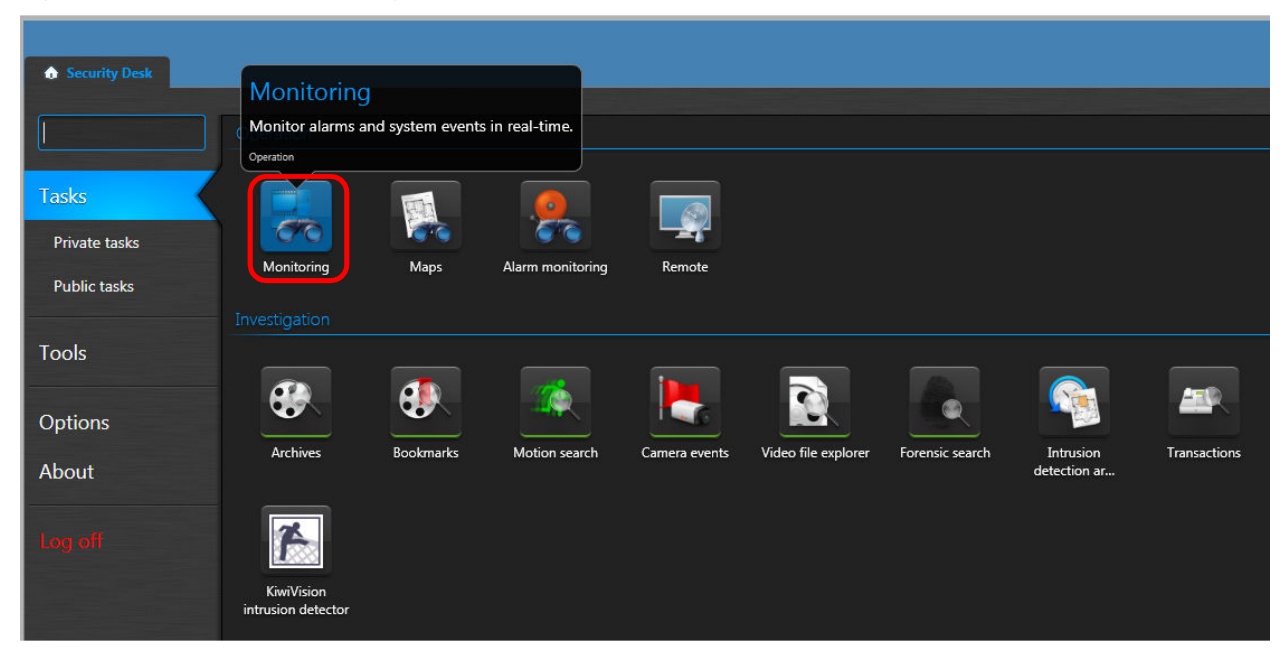

Select source and drag to quadrant

Figure 10 : select source and drag into a quadrant

| 🚯 Security Desk 🛛 🤻 Monitoring | ×  |   |
|--------------------------------|----|---|
| Search 💎                       | 1/ | 2 |
| 🔺 🧶 WIN7-VM-GSC                |    |   |
| 🐨 192.168.0.132 - Camera - 01  |    |   |
| 192.168.0.132 - Camera - 01    |    |   |
|                                |    |   |
|                                |    |   |
|                                |    |   |
|                                |    |   |
|                                |    |   |
|                                |    |   |
|                                |    |   |
|                                |    |   |
|                                |    |   |
|                                | 3  | 4 |
|                                |    |   |
|                                |    |   |

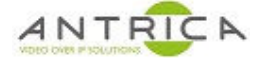

#### Live Video with play back controls

Figure 11 : video in quadrant with play back controls

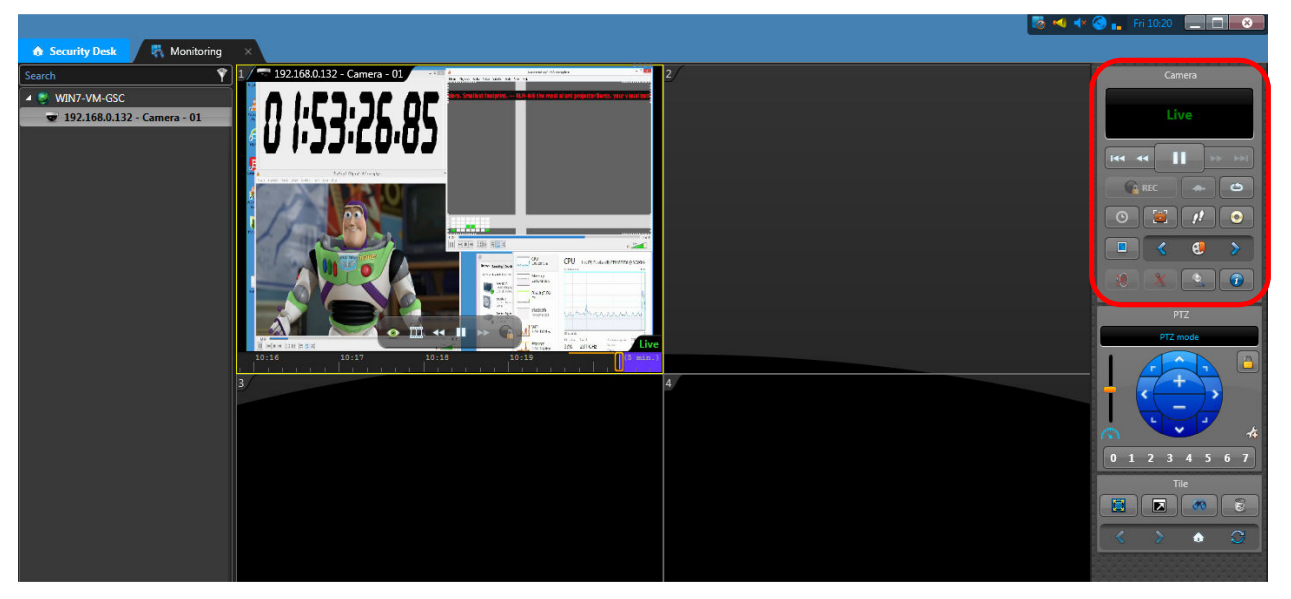